v75 新機能

また、ジョブファイルを使って SML スクリプトで実行可

能なカスタム地理空間処理も実行することができます。そのようなジョブファイルでは(下のボックスにサンプルが

示されていますが)、実行する SML 処理スクリプトや、ジョ ブに固有なスクリプト変数の名前や値を記述しなければい

けません。複数のジョブに対して入力オブジェクトを選択 したり、処理パラメータの値を設定したり、ジョブファイ

ルを書き込むためのインターフェースを提供する入出カプ

ログラムを作ることもできます。入出カプログラムは、別

の TNTmips のスクリプト(詳しくはテクニカルガイドの "システム:地理空間スクリプトを使ったカスタムジョブ

処理 (System: Custom Job Processing with Geospatial

Script)"をご覧下さい)やウェブクライアント(ジョブファ

イルが書くための HTML 形式や JavaScript で出来たウェブ

ページのようなもの。テクニカルガイドの"システム:ウェ

ブクライアントによる TNTmips 処理の実行 (System: Web

Clients Run TNTmips Processes)"をご覧下さい)、他の

## ジョブファイルとは?

TNT ジョブ処理システムは、単純な XML テキストファイ ル構造を使って、特定のジョブに必要な処理パラメータを 全て記録します。ジョブファイルは、実行する TNT 処理や、 入力 / 出力オブジェクトやファイル、ジョブに固有な処理 パラメータおよびその値を記述します。例えば、ラスタオ ブジェクトを JPEG にエクスポートするジョブファイル(下 のボックスにサンプルが示されています)では、エクス ポート処理であること、入力ラスタ、出力 JPEG ファイル の名前とパス、JPEG エクスポート処理に対するその他の パラメータの値を記述しています。

TNTmips の処理ウィンドウの [ジョブの実行 (Run Jobs)] ボタンまたは [Save Jobs (ジョブの保存)] ボタン を押すと、適切にフォーマットされたジョブファイルが 自動的に作成されます。これらのファイルはジョブマネー ジャで指定したジョブディレクトリに自動的に書き込ま れます。

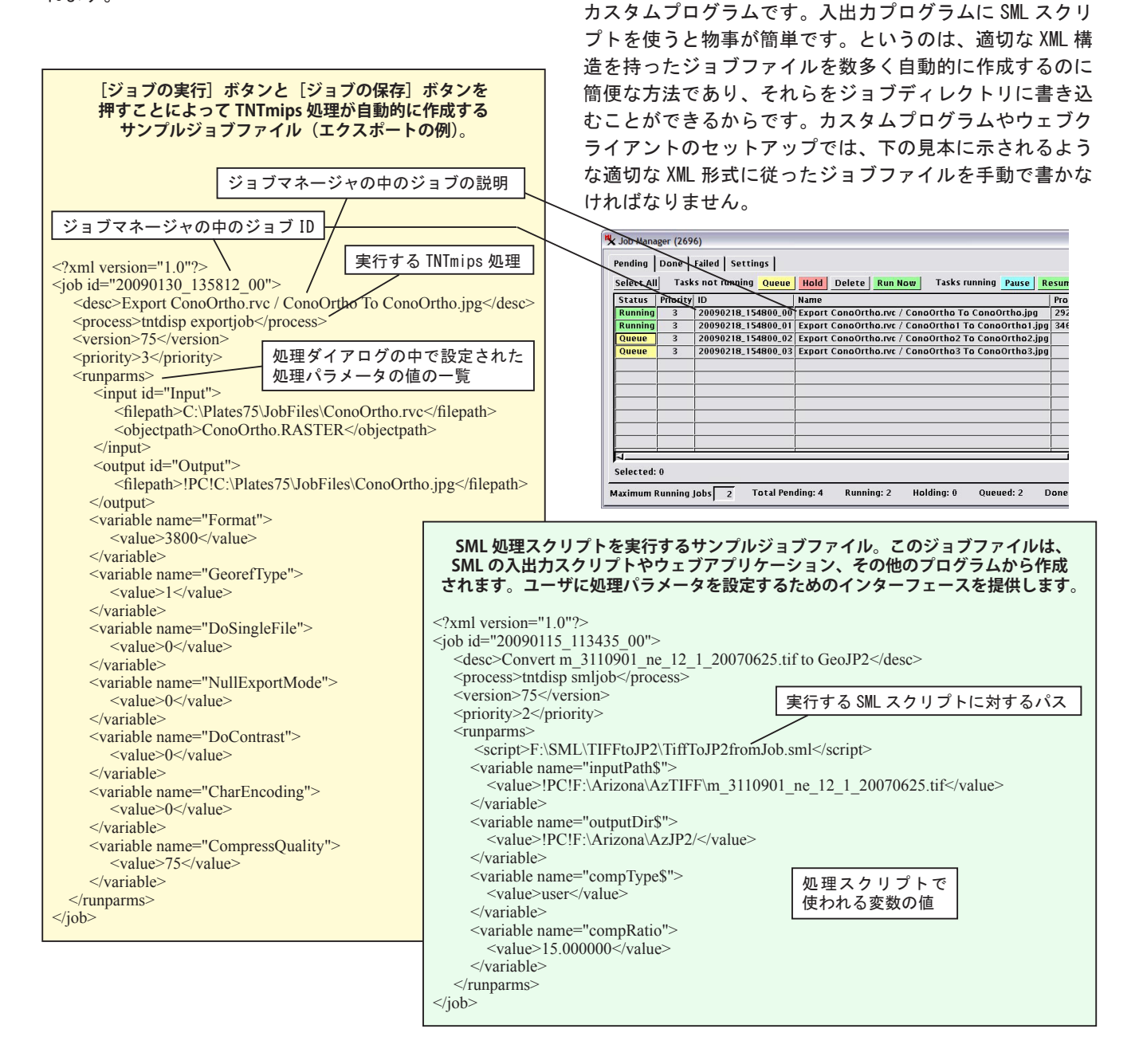